# Equipment Rentals for ISL Student Organizations

USING LIBRARIKA

## Contents

- 1. Introduction
- 2. Membership
- 3. Navigation and Equipment Requests
- 4. Reminder Emails and Pick Up/Dropping Off Items

# Introduction

Librarika is used for all equipment rentals. This includes:

- Equipment provided by ISL
- Equipment purchased by individual orgs that is inventoried and stored per UGA/SAF policy
- Tri-Fold Boards

Organizations and/or student org members checking items in/out must create member log-ins.

Use this guide to walk you through the system. If you have further questions, please email ISL@UGA.EDU.

## Librarika Features

- •Online equipment catalog with pictures
  - Includes separate categories for ISL Equipment, Inventoried Student Org Equipment, and Tri-Fold Boards
- •Online availability and check-out requests
- •Member log-in for quick item requests and the ability to see current requests and check-out history
- •Automatic reminders to pick up or return items via email

# Membership

### Request membership and log-in by emailing isl@uga.edu or stopping by 210A.

You will receive an email to confirm your membership.

Limit equipment rentals to one master account for your org or only a few org members. Mon 6/25/2018 10:15 AM

system@librarika.com

Invitation To Join "ISL Equipment Library"

To Linden Rachael Mathis

🚯 If there are problems with how this message is displayed, click here to view it in a web browser.

Click here to download pictures. To help protect your privacy, Outlook prevented automatic download of some pictures in this message.

#### LIBRARIKA ILS

#### Join "ISL Equipment Library" at Librarika

Dear Linden Mathis,

You have been officially invited to join our library. By joining the library, you will be able to access our library catalog online, send bookings requests, loan books and do other activities that is made available only to our members. Hope you will enjoy your journey with us.

Please click on the following link to join now:

https://ISLEquipment.librarika.com/members/join/284893-aae2b7fd1f6b7f16c244f215f42342dc

If you got this email by mistake, or you do not intend to join, please simply ignore this message.

Best Regards,

ISL Equipment Library

https://ISLEquipment.librarika.com

Example of membership request confirmation email

# Navigation and Equipment Requests

- 1. Searching for equipment
- 2. Requesting Items
- 3. View current requests and history

## Dashboard Search for Equipment

Log-In.

On the Dashboard, select Catalog to search for items.

 The next slides will go over 3 preferred methods of searching for equipment items once you are in the Catalog section.

| ISL Equipment Library                                                                                                    |                                                              |                                           |                                       | ۵ 💽                                                                                        | F |
|----------------------------------------------------------------------------------------------------|--------------------------------------------------------------|-------------------------------------------|---------------------------------------|--------------------------------------------------------------------------------------------|---|
| Home Catalog Search Catalog Databas                                                                                                    | e A-Z Top Collections                                        | New Collections                           | My Account                            | Ask a Librarian?                                                                           |   |
| ISL Equipment Library is using Librarika, the<br>library information platform to manage your organ<br>View All Features Create Free Library                                                                         | free Integrated Library Sy<br>nization's library, family lib | stem (ILS) for man<br>rary or even your o | aging its library<br>wn personal libr | online. You can also leverage this wonderful<br>rary online.                               |   |
| Member Area<br>Welcome Linden Mathisi<br>You are successfully logged into ISL Equipment Librar.<br>Please click on the respective buttons below to update your<br>member information or to safely exit the library. | Search Cat<br>Keyword<br>I<br>Media Type<br>All              | alog                                      |                                       | Library Resources  Database A-Z  Top Collections  New Arrivals  Ask a Librarian  Librarika |   |
|                                                                                                    | N                                                            | ew Arrivals                               |                                       |                                                                                            |   |

## 3 Options for Searching for Equipment Option 1: Browse

### 1. SCROLL THROUGH ALL ITEMS AND SELECT TO OPEN DETAILED VIEW

| ISL Equ | uipment Library                                      |                   |                 |               |                 |               |             | 0          |
|---------|------------------------------------------------------|-------------------|-----------------|---------------|-----------------|---------------|-------------|------------|
| ne cela | ng Santh Cololog                                     | Diffution: A ?    | Top Collections | New Colectors | Ny Account Ac   | k a Libraryof |             |            |
| atalog  |                                                      |                   |                 |               | Said Calls      | Categories A  | ations Pub  | tales Tage |
| 125     |                                                      |                   |                 |               |                 |               |             | Page 1 of  |
|         |                                                      |                   |                 |               | Authors/Tillion | Palitier      | <b>Tage</b> | Craim      |
| 0       | Bilow Up Mattress<br>come 1 229 Taiwanate            | Sulet Assolutor   |                 |               |                 |               | Other       | 1          |
| 9       | Boba Tea Maker<br>Gene 1 200 Algent Sh               | det konstator     |                 |               |                 |               | Cther       | E.         |
| No.     | Botched Operation<br>cutive   229 The Study          | et Association    |                 |               |                 |               | Other       | 1          |
| 8       | Bubble Machine<br>sine: 1 Dealert<br>same 1 200      |                   |                 |               |                 |               | Other       | 1          |
| 1       | Botton Machine 2.<br>1990 : Ecoleri<br>1989 : 2000wr | 25° (Uner sapplie | rs materials)   |               |                 |               | Other       | 1          |
|         | Cable HDMI<br>Inter : Boefert<br>Setter : 200Clast   |                   |                 |               |                 |               | Other       | 3          |
|         | Cable-VGA                                            |                   |                 |               |                 |               | Other       | 3          |

#### 2. ONCE YOU HAVE DETERMINED YOU WOULD LIKE TO CHECK OUT THE ITEM, SELECT "REQUEST"

| Type             | Other            |                |         |          |              |                    |
|------------------|------------------|----------------|---------|----------|--------------|--------------------|
| Authors          |                  |                |         |          |              |                    |
| Category         | ISI. Equipment [ | Browse Items ] |         |          |              | V.                 |
| Edition          | Excellent        |                |         |          |              |                    |
| Publication Year |                  |                |         |          |              |                    |
| Publisher        |                  |                |         |          |              |                    |
| Тара             |                  |                |         |          |              |                    |
| Abstract         |                  |                |         |          |              | pår Liker 0 Shares |
| Description      |                  |                |         |          |              |                    |
| Biblio Notes     |                  |                |         |          |              |                    |
| Number of Copies | 1                |                |         |          |              |                    |
| Library          | Accession No     | Call No        | Copy No | Location | Availability |                    |
| Main             | 61               | 229            | 1       |          | Yes          |                    |

## 3 Options for Searching for Equipment Option 2: Search Bar

#### 1. SELECT "SEARCH CATALOG"

| atalog |                                                                                     | Sketh Cables    | Categories A | diors Pub | inhers Taps |
|--------|-------------------------------------------------------------------------------------|-----------------|--------------|-----------|-------------|
|        | 106                                                                                 | Authors/Editors | Publisher    | Type      | Page 1 of   |
| Ø      | Blow Up Mattress<br>cal no 1 209 Taisance Student Association                       |                 |              | Other     | 1           |
| ÷.     | Boba Tea Maker<br>sal no 1 209 Filpine Studiet Association                          |                 |              | Other     | 1           |
| E.     | Botched Operation<br>tol no. 1 229 That Student Association                         |                 |              | 0be       | 1           |
| 6      | Bubble Machine<br>tense : Ecolert<br>calme : 229                                    |                 |              | Other     | 1           |
| /      | Button Machine 2.25" (User supplies materials)<br>tono : Zenierf<br>cat w : 220Cent |                 |              | 00er      | 1           |
|        | Cable-HONI<br>time : Excelent<br>catue : 2002ant                                    |                 |              | Other     | 3           |

### 2. TYPE IN THE SPECIFIC ITEM NAME. *IN THIS EXAMPLE, WE USED "COOLER."* 3. SELECT ITEM AND CLICK REQUEST.

| Search |                                                               | <b>2</b> A | • Default       | kooler |          | Search | Ger         |
|--------|---------------------------------------------------------------|------------|-----------------|--------|----------|--------|-------------|
|        |                                                               |            |                 |        |          |        | Page 1 of 1 |
|        | Title                                                         |            | Authors/Editors |        | ublisher | Type   | Cepies      |
|        | Cooler, Dispenser ¥10<br>tation : Excellent<br>cull tio : 229 |            |                 |        |          | Books  | 3           |
| -      | Cooler, Dispenser 05<br>tatus : Excelent<br>cut tu : 229      |            |                 |        |          | Other  | 2           |
|        | Cooler, Dispenser BS<br>Enson 1 Ercellert<br>Col to 1 229     |            |                 |        |          | Other  | 2           |
| 1      | Cooler, Dispenser 02<br>Linum 1 Eccellent<br>Cut to 1 229     |            |                 |        |          | Other  | 1           |
| 22     | Cooler, Chest Square 60qt<br>time : Ecolert<br>celte : 229    |            |                 |        |          | Other  | 2           |
|        | Cooler, Chest B48<br>tittun : Good<br>Cal No : 229            |            |                 |        |          | Other  | 3           |

## 3 Options for Searching for Equipment Option 3: Category

#### BEST FOR INVENTORIED STUDENT ORG EQUIPMENT OR TRI FOLDS. 1. SELECT "CATEGORIES"

| Catalog |                                                                                      | Search Cabiling | Categories A | dan Pali | lahers Tags |
|---------|--------------------------------------------------------------------------------------|-----------------|--------------|----------|-------------|
|         |                                                                                      |                 |              |          | Page 1 of 7 |
|         | Table .                                                                              | Authors/Editors | Publisher    | Tepo     | Copiers     |
| U       | Blow Up Mattress<br>call tel 1: 229 Talvacese Student Association                    |                 |              | Other    | 1           |
| 9       | Boba Tea Maker<br>Cat no. 1 229 Filpino Student Association                          |                 |              | Other    | 1           |
| 1       | Botched Operation<br>carse : 229 Tha Student Association                             |                 |              | 08e      | 1           |
| 6       | Bubble Machine<br>tanue 1 Exalient<br>cal to 1 229                                   |                 |              | Other    | 1           |
| /       | Button Machine 2.25" (User supplies materials)<br>tone : dealert<br>cut to : 22000mt |                 |              | Other    | 3           |
| O II    | Cable- HDMI<br>toms 1 Excellent<br>cel to 1 229Closet                                |                 |              | 08er     | 2           |

#### 2. SELECT THE CATEGORY. BROWSE ITEMS IN SPECIFIC CATEGORY.

3. Select Item and click request.

| Categories            |         | Search Poor 1 of 1                   |
|-----------------------|---------|--------------------------------------|
| Name                  | Item(s) | Action                               |
| ISL Equipment         | 31      | Browse                               |
| Student Org Equipment | 15      | Browse                               |
| TriFold Boards        | 16      | Browse                               |
|                       |         |                                      |
|                       |         |                                      |
| nel hy Beganizzo      |         | Copyright © 2015. <u>Ubserbauger</u> |
|                       |         |                                      |

# Requesting Items

Check In/Out dates need to be within open office hours (Monday- Friday).

## ONCE YOU HAVE VIEWED YOUR ITEM, CLICK THE REQUEST BUTTON.

| Cooler, Di       | spenser O2                                        |                |
|------------------|---------------------------------------------------|----------------|
| Tox              | Other                                             |                |
| Adhus            |                                                   |                |
| Category         | ISL Equipment [ Browse Items ]                    |                |
| Litter.          | Excellent                                         |                |
| Publication Than |                                                   |                |
| Rdtifer          |                                                   |                |
| Tigs             |                                                   |                |
| And              |                                                   | de Lite 2 Dans |
| Description      |                                                   |                |
| Athin hotes      |                                                   |                |
| Number of Copies | 1                                                 |                |
| Library          | Accession fee Call No Copy No Location Assolutify |                |
|                  | 3 200 I Vei                                       |                |
| RELATED ITEM     | s                                                 |                |
|                  |                                                   |                |

## ENTER CHECK IN/OUT DATES AND SUBMIT REQUEST. (NOTES ARE OPTIONAL)

| her                    | Other               |                |                              |                  |              |
|------------------------|---------------------|----------------|------------------------------|------------------|--------------|
| Adves                  |                     | Request Iter   | •                            |                  |              |
| Cângre                 | 152.Equipment [ Bri | Repeat the     | copy of "Bubble Machine" for | reservation.     | V your       |
| Line.                  |                     |                |                              |                  |              |
| Publication Tear       |                     | Current B      | ookings [occupied slots      | 3):              |              |
| Publisher              |                     | - 10           | Fram                         | 10               |              |
| 140                    |                     | 1              | Web, Jul 26, 2018            | 79N, 34 18, 2018 |              |
| Annas                  |                     | Shert Date     |                              |                  | CALCULA DATA |
| Decryton               |                     | July           | • 18 • 2018 •                |                  |              |
| Ritter Balance         |                     | Rature Data    |                              |                  |              |
| Survey of Capital      | 1                   | July           | • 25 • 2018 •                |                  |              |
|                        |                     | Nation (option | ut)                          |                  |              |
| Libriery               | Accession No.       |                |                              |                  |              |
| Hate                   | -                   |                |                              |                  |              |
|                        |                     | Later a russe  | pe for the Binarian.         |                  |              |
|                        | and the second      | Same           | 1                            |                  |              |
| VIEWS (0) * 🕾          | 00000               |                |                              |                  |              |
| No revenue and ad one. |                     |                |                              |                  |              |

# Return to Dashboard and select "My Account" to review current booking status and booking history

| ፠ ISI                  | _ Equipment                                | Library                  |                         |                        |                       |                                      |                               | ۵ 💽 -                                  |
|------------------------|--------------------------------------------|--------------------------|-------------------------|------------------------|-----------------------|--------------------------------------|-------------------------------|----------------------------------------|
| Home                   | Catalog Search                             | Database A-Z             | Top Collections         | New Collections        | My Account            | Ask a Libraria                       | in?                           |                                        |
|                        |                                            |                          |                         |                        |                       |                                      |                               |                                        |
| My A                   | ccount                                     |                          |                         |                        | My Bookings           | Booking History                      | My Reviews Recent             | ty Viewed Account Settings             |
| Librarika<br>membershi | member area is specially<br>ip life cycle. | v designed to provide an | extremely simplified ye | t powerful way to mana | ge your library booki | ngs, access h <mark>istorie</mark> s | s, favorite items and other a | activities through out your entire     |
| My Rec<br>Your recen   | ent Bookings<br>t booking activities inclu | ding Issued, Overdue, R  | equested, Pending Item  | s                      |                       |                                      | $\frown$                      |                                        |
|                        | Editio                                     | Dler, Dispenser O2       |                         |                        |                       |                                      | Pending<br>(Today)<br>Cancel  |                                        |
|                        | Bul                                        | bble Machine             |                         |                        |                       |                                      | Reserved<br>(Today)<br>Cancel |                                        |
|                        |                                            |                          |                         |                        |                       |                                      | $\smile$                      |                                        |
| Powered by <u>Rayr</u> | nux.com                                    |                          |                         |                        |                       |                                      |                               | Copyright © 2018, <u>Librarika.com</u> |

## Reminder Emails and Picking Up/Dropping Off Items

## Reminder Emails

You will receive the following email reminders:

- Upcoming reservation
- Reserved item is due back to ISL
- Overdue Items- Please return ASAP

| Tue 7/17/2018                                                 | 10:05 AM                                                                                                    |
|---------------------------------------------------------------|----------------------------------------------------------------------------------------------------|
| admin@                                                        | librarika.com                                                                                                    |
| Booking Re                                                    | minder "ISL Equipment Library"                                                                                                    |
| Linden Rachael Mathis                                         |                                                                                                    |
| If there are problems with ho<br>Click here to download pictu | w this message is displayed, click here to view it in a web browser.<br>res. To help protect your privacy, Outlook prevented automatic download of some pictures in this message. |
| LIBRARIKA ILS                                                 |                                                                                                    |
| Reminders for Res                                             | ervation / Due / Overdue Items                                                                                                    |
| Dear Linden Mathis,                                           |                                                                                                    |
| Being part of our integrate                                   | ed library system at Librarika, please be updated on following deadlines related to your booking activities.                                                                      |
| Reservation(s):                                               |                                                                                                    |
| Title                                                         | Reservation Date                                                                                                    |
| Bubble Machine                                                | Wed Jul 18, 2018                                                                                                    |
| <u>Click here</u> to access the lil                           | prary now.                                                                                                    |
| If you got this email by m                                    | istake, or you did not join the library, please simply ignore this message.                                                                                                    |
| Regards,                                                      |                                                                                                    |
| ISL Equipment Library                                         |                                                                                                    |
| https://ISLEquipment.libra                                    | arika.com                                                                                                    |
|                                                               |                                                                                                    |
| זrds,<br>Equipment Library<br><u>s://ISLEquipment.libra</u>   | arika.com                                                                                                    |

## Picking Up Items

Once your request has been approved, you will receive and email to confirm reservation

- Visit 210A Memorial Hall to pick up your item(s) during business hours (Monday-Friday 8:30 am-4:30 pm).
- Either a staff member or office assistant will assist you when picking up your items.
- If you make a last minute request, please stop by the office or call 706-542-5867 to confirm your request.

| Tue 7/17/2018 9:57 AM                                                                                                    |
|----------------------------------------------------------------------------------------------------|
| admin@librarika.com                                                                                                    |
| Librarika Notification - Item reserved                                                                                                    |
| To Linden Rachael Mathis                                                                                                    |
| If there are problems with how this message is displayed, click here to view it in a web browser.<br>Click here to download pictures. To help protect your privacy, Outlook prevented automatic download of some pictures in this message. |
| LIBRARIKA ILS                                                                                                    |
| Librarika Notification                                                                                                    |
| Dear Linden Mathis,                                                                                                    |
| You have received a notification from ISL Equipment Library.                                                                                                    |
| Message:                                                                                                    |
| Congratulations! Your reservation request for the item Bubble Machine has been accepted. Please collect the item on <i>Wed, Jul 18, 18</i> during office hours.                                                                            |
| View more detail at https://islequipment.librarika.com/.                                                                                                    |
| If you got this email by mistake, or you did not join librarika, please simply ignore this message.                                                                                                    |
| Regards,                                                                                                    |
| The Librarika Team                                                                                                    |
| www.librarika.com                                                                                                    |

# Returning Items

#### It is your responsibility to:

- •Return items to 210A once you are finished with them.
  - ISL Staff *will not* check your 229 office space *nor* pick up items in your 229 office space.
- •Return your items ON TIME in the condition you received them.
  - Please alert us to any damages.
  - All coolers MUST be cleaned and DRIED thoroughly upon return.

If you are unable to return items by the due date, please contact us at <u>isl@uga.edu</u>, 706-542-5867, or in person in 210A.

- Please be considerate, as other organizations may need these items.
- With individual org's inventoried equipment, you will still need to contact us. We need to be able to locate these items at all times per UGA/SAF policy.